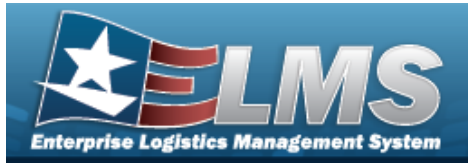

# **Help Reference Guide**

# Search for a Money Value Gain Loss

## **Overview**

The Warehouse Management module Money Value Gain Loss Inquiry process provides the ability to view the dollar value of gains and losses in warehouses resulting from physical inventories. The returned inquiry is exported into a Money Value Gain Loss Notice PDF for signature and uploaded/stored for a retention period of two years.

## Navigation

Inquiries > Money Value Gain Loss Inquiry > Money Value Gain Loss Inquiry page

### Procedures

Search for a Money Value Gain Loss Inquiry — Create Report

One or more of the Search Criteria fields can be entered to isolate the results. By default, all results are displayed.

S Reset

Selecting at any point of this procedure returns all fields to the default setting. **Bold** numbered steps are required.

1. In the Search Criteria section, narrow the results by entering one or more of the following fields.

| Create Report Report Hist | tory           |                           |                  |
|---------------------------|----------------|---------------------------|------------------|
| Enterprise Rollup         | 0              |                           | ~                |
| Search Criteria           |                |                           | ^                |
| * From Date               | month/day/year | Item Desc                 |                  |
| * To Date                 | month/day/year | Serial Nbr                |                  |
| Document Number           |                | Status Adj Reason Cd      | Select An Item   |
| Stock Number              |                | Reason Cd                 | All              |
|                           |                | Physical Inventory Number |                  |
|                           |                |                           | D Reset Q Search |

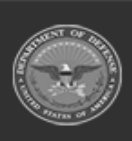

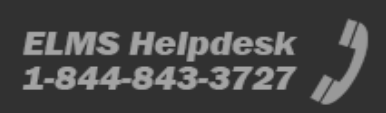

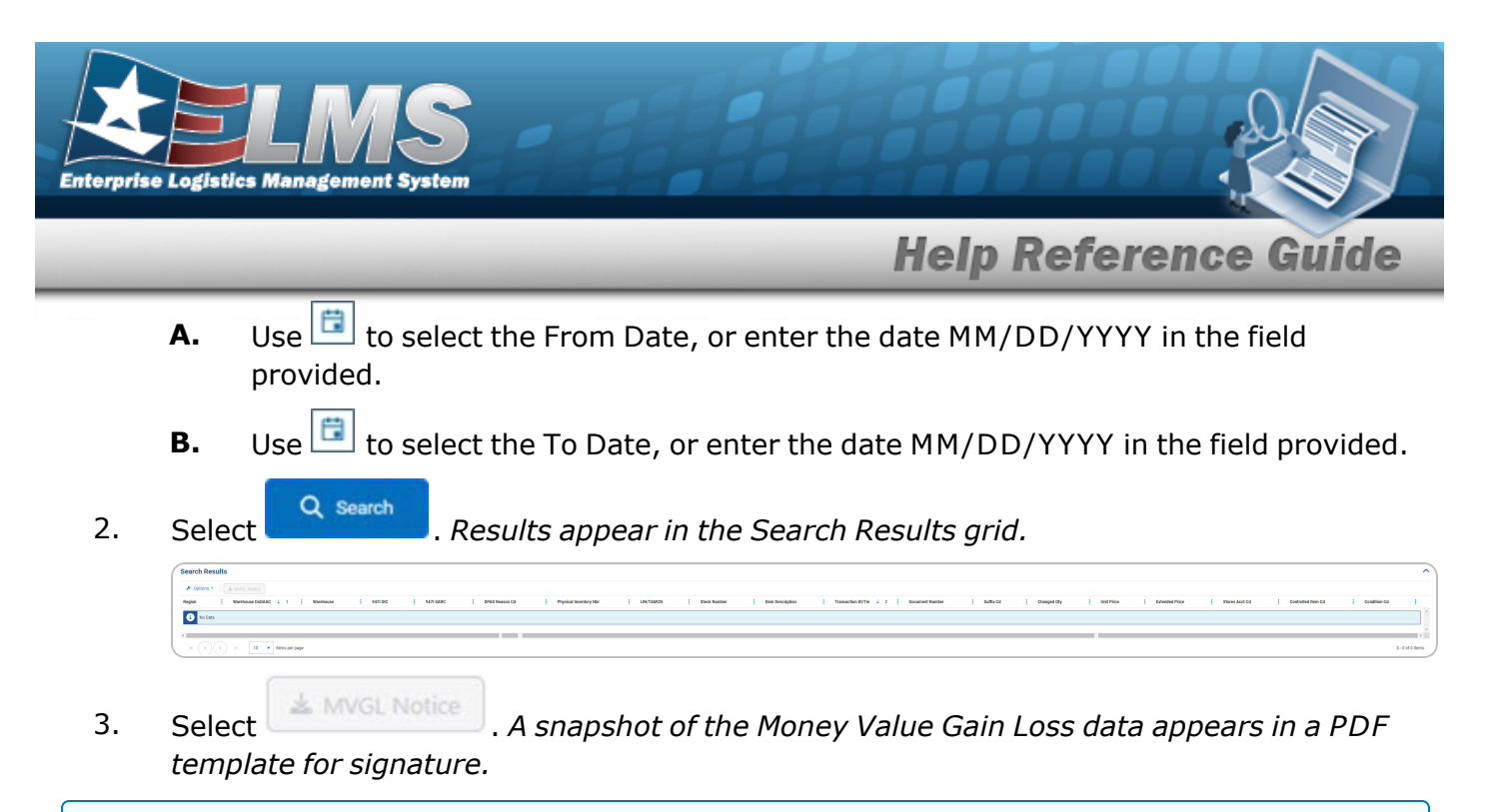

#### Search for a Money Value Gain Loss Inquiry — Report History

1. Select the Report History Tab.

| Create Report Report History                                             |            |                   |    |
|--------------------------------------------------------------------------|------------|-------------------|----|
| Upload Report                                                            |            |                   | ^  |
| * File Desc                                                              | Attachment | Drop files here Q |    |
| File Description must be at least 6 characters 2048 characters remaining |            |                   |    |
| Cancel                                                                   |            |                   |    |
| Search Criteria                                                          |            |                   | ~  |
| Search Results                                                           |            |                   | ^  |
| 🗲 Options - 🛛 🥒 Edit 🗍 🗎 Delete                                          |            |                   |    |
| File Name : File Desc : Established Dt/Tm                                |            |                   |    |
| No Data                                                                  |            |                   | A. |
| Selected 0/0 H H H 10 V items per page                                   |            |                   |    |

- 2. Enter the File DESC in the field provided. *This is a 2048 alphanumeric character field*.
- 3. Use <sup>Q</sup> to browse for the Attachment. *The selected attachment appears underneath.*

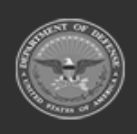

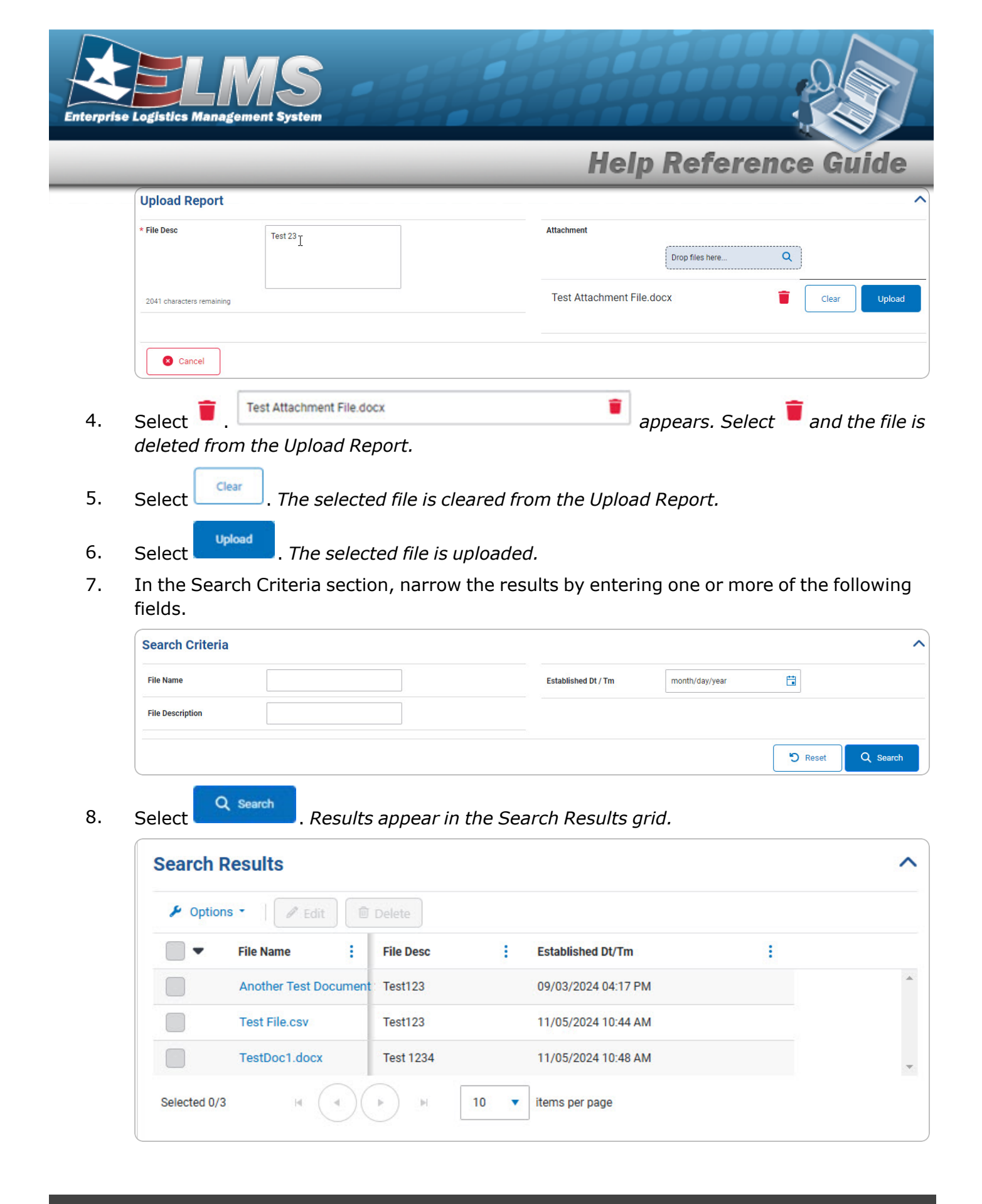

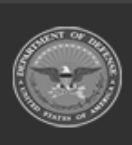

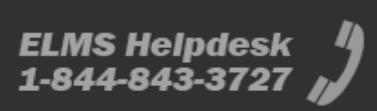

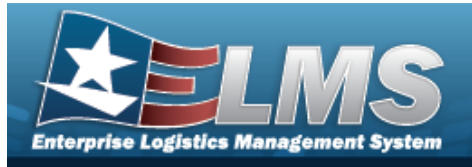

**Help Reference Guide** 

# Update a Money Value Gain Loss Inquiry Report History File

## Navigation

Inquiries > Money Value Gain Loss Inquiry > Report History tab > Search Criteria panel > > <a href="https://www.search">> <a href="https://www.search">Criteria panel > <a href="https://www.search">> <a href="https://www.search">Criteria panel > <a href="https://www.search">> <a href="https://www.search">Criteria panel > <a href="https://www.search">> <a href="https://www.search">Criteria panel > <a href="https://www.search">> <a href="https://www.search">Criteria panel > <a href="https://www.search">> <a href="https://www.search">Criteria panel > <a href="https://www.search">> <a href="https://www.search">Criteria panel > <a href="https://www.search">> <a href="https://www.search">> <a href="https://www.search">> <a href="https://www.search">> <a href="https://www.search">> <a href="https://www.search">> <a href="https://www.search">> <a href="https://www.search">> <a href="https://www.search">> <a href="https://www.search">> <a href="https://www.search">> <a href="https://www.search">> <a href="https://www.search">www.search</a> <a href="https://www.search">> <a href="https://www.search">www.search</a> <a href="https://www.search">> <a href="https://www.search">www.search</a> <a href="https://www.search">> <a href="https://www.search">www.search</a> <a href="https://www.search">> <a href="https://www.search">www.search</a> <a href="https://www.search">www.search</a> <a href="https://www.search">www.search

#### **Procedures**

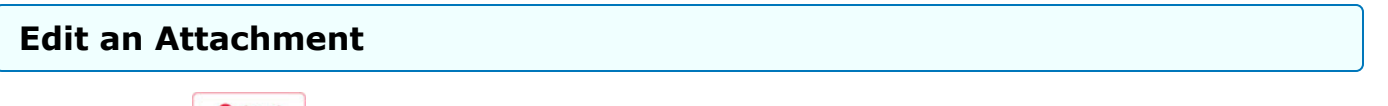

Selecting <u>selecting</u> at any point of this procedure removes all revisions and closes the page. **Bold** numbered steps are required.

- 1. Click to select the entry. *The File Name is highlighted, and Edit and Delete become available.*
- 2. Select <u>Edit</u>. The **Edit Attachment** pop-up window appears.

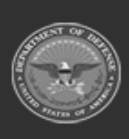

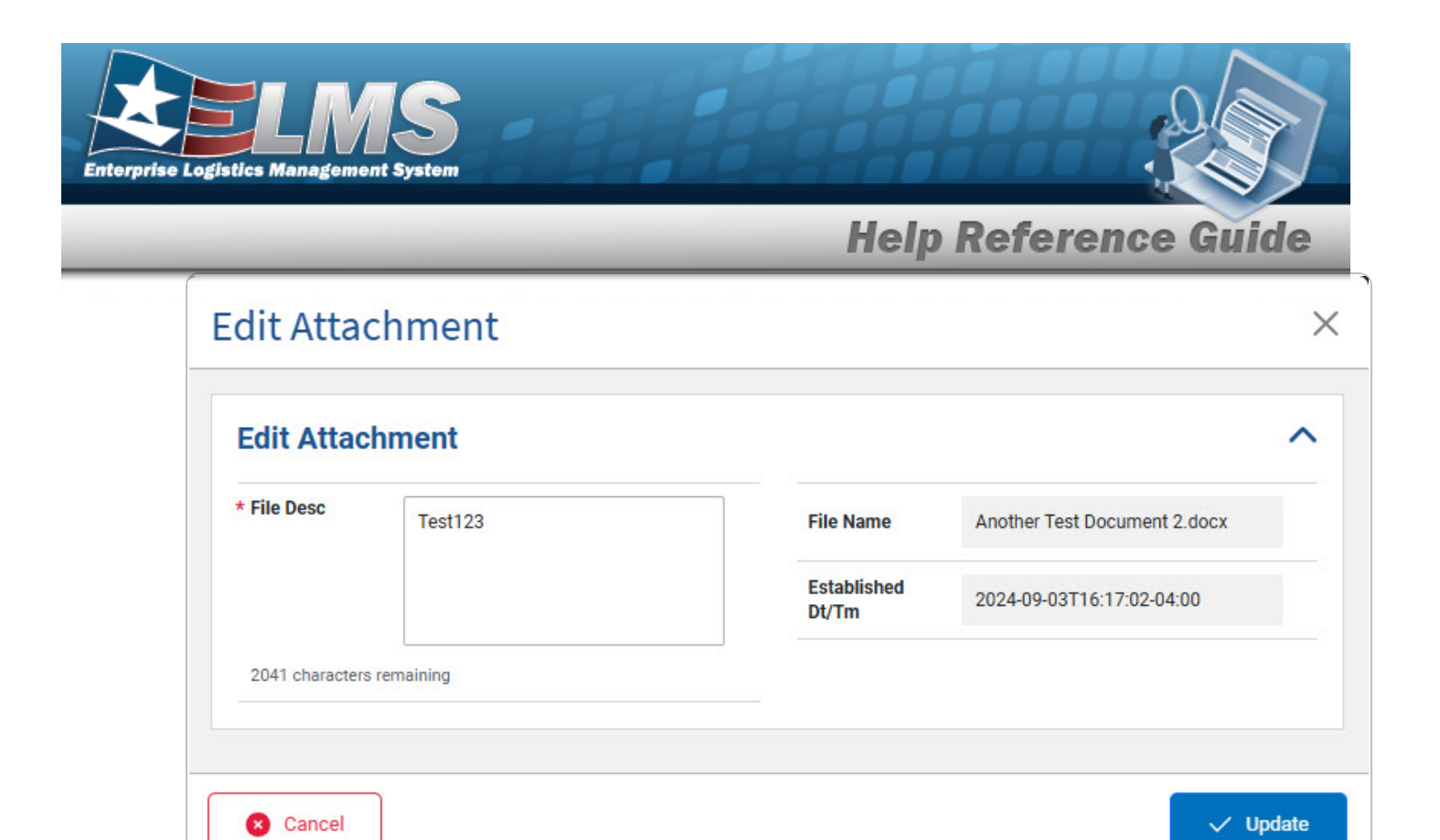

- **3.** Enter the File DESC in the field provided. *This is a 250 alphanumeric character field*.
- 4. Select Update File description was updated successfully appears, the pop-up window closes, and the revised File Description appears in the Search Results grid.

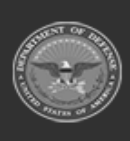

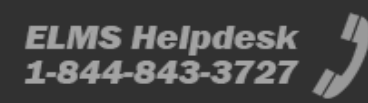

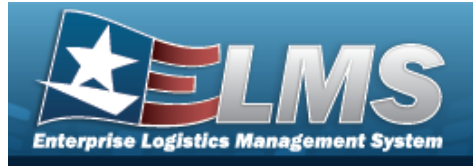

**Help Reference Guide** 

# Delete a Money Value Gain Loss Inquiry Report History File

## Navigation

| Navigation                                         |                                                                                                    |  |  |  |
|----------------------------------------------------|----------------------------------------------------------------------------------------------------|--|--|--|
| Inquiries > I                                      | Ioney Value Gain Loss Inquiry > Report History tab > Search Criteria panel >                                   |  |  |  |
| ✓ > <sup>Q</sup>                                   | Rearch > (desired record) > Delete Confirmation pop-up win-                                                    |  |  |  |
| dow                                                |                                                                                                    |  |  |  |
| Procedures                                         |                                                                                                    |  |  |  |
| Delete a Money Value Gain Loss Report History File |                                                                                                    |  |  |  |
| Selecting <b>o</b> con<br><b>Bold</b> numbered     | at any point of this procedure removes all revisions and closes the page.<br>steps are required.               |  |  |  |
| 1. Click to s become ava                           | select the entry. The File Name is highlighted, and select the entry. The File Name is highlighted, and select |  |  |  |
| 2. Select                                          | . The <b>Delete Confirmation</b> pop-up window appears.                                                        |  |  |  |
| ! Are y                                            | ou sure you wish to delete this record and attachment?                                                         |  |  |  |
|                                                    | 🗴 Cancel 🗸 Confirm                                                                                             |  |  |  |
| 3. Select                                          | onfim . The selected file is removed from the Search Results grid.                                             |  |  |  |

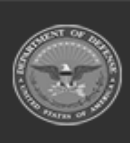

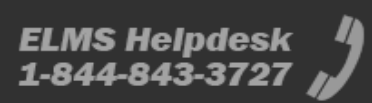